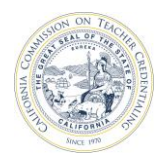

California Commission on Teacher Credentialing

## How to Add and Update the Performance Assessment Model (PA) and Program Contacts

Individuals who are registered and have an Accrediation Data System (ADS) account, and are assigned as the Unit Head, Security Delegate or Program Delegate, may add and update their program's teaching and/or administrative performance assessment models and related program coordinator contacts for their institution.

For detailed information about ADS users, please refer to the "ADS Users" on the <u>Annual Data Submission</u> webpage.

| <ol> <li>Navigate to<br/><u>https://edprepdata.ctc.ca.gov</u></li> <li>From the sign in screen, enter<br/>your email address and<br/>password, and click Sign In.</li> </ol> | Commission on<br>Teacher Credentialing<br>Accreditation Data System<br>Sign In<br>Email Address<br>Enter your email address<br>Password                                        |
|----------------------------------------------------------------------------------------------------|----------------------------------------------------------------------------------------------------|
|                                                                                                    | ☐ Remember me<br>SIGN IN<br>I forgot my Login or password<br>Create an account<br>Create an account                                                                            |
| (hyperlinked in the <b>Name</b><br>column).                                                                                                    | Commission on<br>Teacher Credentialing<br>ABOUT CONTACT US REPORTING V MESSAGES PROFILE LOGOUT<br>WELCOME, SAMPLE                                                              |
|                                                                                                    | Show All Institutions         Search:         NAME       I SEGMENT         I ROLE       I COHORT         California Sample Institution         Private       Institution Staff |

1

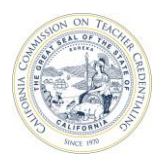

| <b>3)</b> Click <b>Active Programs</b> tab below the institution name.                                                                               | CALIFORNIA SAMPLE INST<br>INSTITUTION<br>CONTACT 2022-23 COHORT                                                                                                    | ITUTION                               |
|----------------------------------------------------------------------------------------------------|----------------------------------------------------------------------------------------------------|---------------------------------------|
|                                                                                                    | Report Set Status: No Reports Created Required Reporting (Active Programs) Not Active Programs                                                                                                    | ADD PROGRAM REQUEST A MISSING PROGRAM |
|                                                                                                    | Show 10 - entries                                                                                                    | Search:                               |
|                                                                                                    | CREDENTIAL PROGRAM                                                                                                    | PROGRAM STATUS                        |
|                                                                                                    | Adapted Physical Education Specialist Credential                                                                                                    | Active No Reports Created             |
|                                                                                                    | Added Authorization in Special Education Adapted Physical<br>Education                                                                                                    | Active No Reports Created             |
| 4) On the Active Programs tab, a<br>hyperlink in the Performance<br>Assessment column for the<br>preliminary teaching and<br>administrative services | CALIFORNIA SAMPLE INST         INSTITUTION<br>CONTACT         ACADEMIC YEAR<br>2022-23       COHORT         Report Set Status: No Reports Created       RE         Required Reporting       Active Programs       Not Active Programs | ADD PROGRAM REQUEST A MISSING PROGRAM |
| programs will become available.                                                                                                    | Show 10 v entries                                                                                                    | Search: multiple                      |
|                                                                                                    | CREDENTIAL PROGRAM APPROVED DATE                                                                                                    | END DATE                              |
| *Use the Search box to find the                                                                                                    | Multiple Subject -PLUS- BILA 1/23/2020                                                                                                    | Active 🥒                              |
| specific programs.                                                                                                    | Multiple Subject -PLUS- Education 2/19/2020<br>Specialist Mild/Moderate                                                                                                    | Active /                              |
|                                                                                                    | Multiple Subject -PLUS- Education 2/19/2020<br>Specialist Moderate/Severe                                                                                                    | Active /                              |
|                                                                                                    | Multiple Subject Teaching Credential 11/16/2018<br>Preliminary                                                                                                    | Active (None) Update Model            |

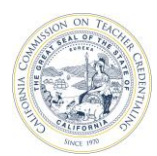

## California Commission on Teacher Credentialing

Accreditation Data System

| 5) Click the Performance<br>Assessment hyperlink. A pop-up<br>window will display with the<br>following fields: Performance<br>Assessment Model, Coordinator | Performance Assessment Model |
|----------------------------------------------------------------------------------------------------|------------------------------|
| Contact #1, Coordinator Contact #2, and Comments.                                                                                                    | Performance Assessment Model |
|                                                                                                    |                              |
|                                                                                                    | Coordinator Contact #1       |
|                                                                                                    | ~                            |
|                                                                                                    | Coordinator Contact #2       |
|                                                                                                    | ~                            |
|                                                                                                    | Comments                     |
|                                                                                                    |                              |
|                                                                                                    | Capcel                       |
|                                                                                                    | Cancer                       |

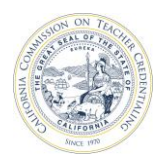

## California Commission on Teacher Credentialing

Accreditation Data System

| 6) Click the Performance<br>Assessment Model drop down                                    | Preliminary Multiple Subject, Single Subject and Education Specialist programs:                                                                                       |                                              |
|-------------------------------------------------------------------------------------------|----------------------------------------------------------------------------------------------------|----------------------------------------------|
|                                                                                           | list. A list of the models will be<br>available for selection. Click the<br>Update button to save the<br>changes.                                                     | Performance Assessment Model                 |
| The Performar<br>Model list is co<br>type of progra<br>example, if sel<br>a preliminary t | The Performance Assessment<br>Model list is constrained by the                                                                                                    | Performance Assessment Model                 |
|                                                                                           | type of program selected. For<br>example, if selecting a model for<br>a preliminary teaching program,<br>the options available will be<br>CaITPA, edTPA and FAST. For | <b>~</b>                                     |
|                                                                                           |                                                                                                    | CaITPA                                       |
|                                                                                           |                                                                                                    | EdTPA                                        |
|                                                                                           | preliminary administrative                                                                                                    | FAST                                         |
|                                                                                           | available will be CalAPA.                                                                                                    | Preliminary Administrative Services program: |
|                                                                                           |                                                                                                    | Performance Assessment Model                 |
|                                                                                           |                                                                                                    | CalAPA                                       |
|                                                                                           |                                                                                                    | CalAPA                                       |
| 7)                                                                                        | Select the contacts in the<br><b>Coordinator Contact</b> #1 and #2<br>fields. Click the Update button<br>to save the changes.                                         |                                              |
|                                                                                           | The Coordinator Contact drop                                                                                                    | Coordinator Contact #1                       |
|                                                                                           | down lists are based on the                                                                                                    | ✓                                            |
|                                                                                           | institution contacts already<br>available in the Institution                                                                                                    |                                              |
|                                                                                           | Contacts page, and have listed                                                                                                    | (@ctc.ca.gov)                                |
|                                                                                           | "Both" as the email type. If a                                                                                                    |                                              |
|                                                                                           | contact is not on the list, the                                                                                                    |                                              |
|                                                                                           | will need to add the contact first                                                                                                    |                                              |
|                                                                                           | in the "Manage Contacts" page,<br>or edit the email type to "Work"                                                                                                    |                                              |
|                                                                                           | or "Both".                                                                                                    |                                              |
| 8)                                                                                        | Add notes in the <b>Comments</b> text<br>box. Click the Update button to<br>save the changes.                                                                         | Comments                                     |
|                                                                                           |                                                                                                    |                                              |
|                                                                                           |                                                                                                    |                                              |

4

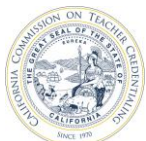

## California Commission on Teacher Credentialing Accreditation Data System 9) Update the model and/or Performance Assessment Model Performance Assessment Model coordinator information by reselecting the **Performance** Assessment Model drop down Performance Assessment Model Performance Assessment Model click the 1 list. drop down CaITPA ~ CaITPA list **Coordinator Contact Coordinator Contact** To save all changes, click the @ctc.ca.gov) @ctc.ca.gov) Update button. Coordinator Contact #1 Comments contacts become available @ctc.ca.gov) for editing @ctc.ca.gov) Cancel Comments

Cancel

Update